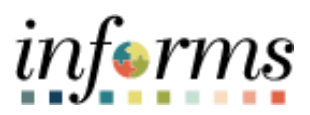

**Miami-Dade County** 

# Asset Management PO Distribution Line Discrepancies Job Aid

Version 1.0

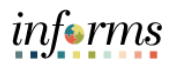

#### TABLE OF CONTENTS

| TABLE OF CONTENTS                                               | 2 |
|-----------------------------------------------------------------|---|
| PURPOSE AND DESCRIPTION                                         | 2 |
| Purpose                                                         | 2 |
| ACTIVITY 1: ASSET MANAGEMENT PO DISTRIBUTION LINE DISCREPANCIES | 3 |

#### PURPOSE AND DESCRIPTION

#### <u>Purpose</u>

This document explains the key activities involved in PO distribution line discrepancies for asset management. It provides an overview of the sub-processes involved, as well as step-by-step procedural guidance to perform the activity.

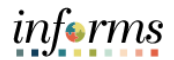

#### **ACTIVITY 1: ASSET MANAGEMENT PO DISTRIBUTION LINE DISCREPANCIES**

| Step | Action                                                                                     |
|------|--------------------------------------------------------------------------------------------|
| 1.   | Navigate to: Finance/Supply Chain (FSCM) > Asset Tracking > Asset Management<br>WorkCenter |
| 2.   | Select the Reports/Queries tab.                                                            |
| 3.   | Select the Query Viewer hyperlink.                                                         |

### INFORMS Job Aid: Asset Management PO Distribution Line Discrepancies

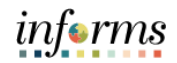

FIN202: Asset Management

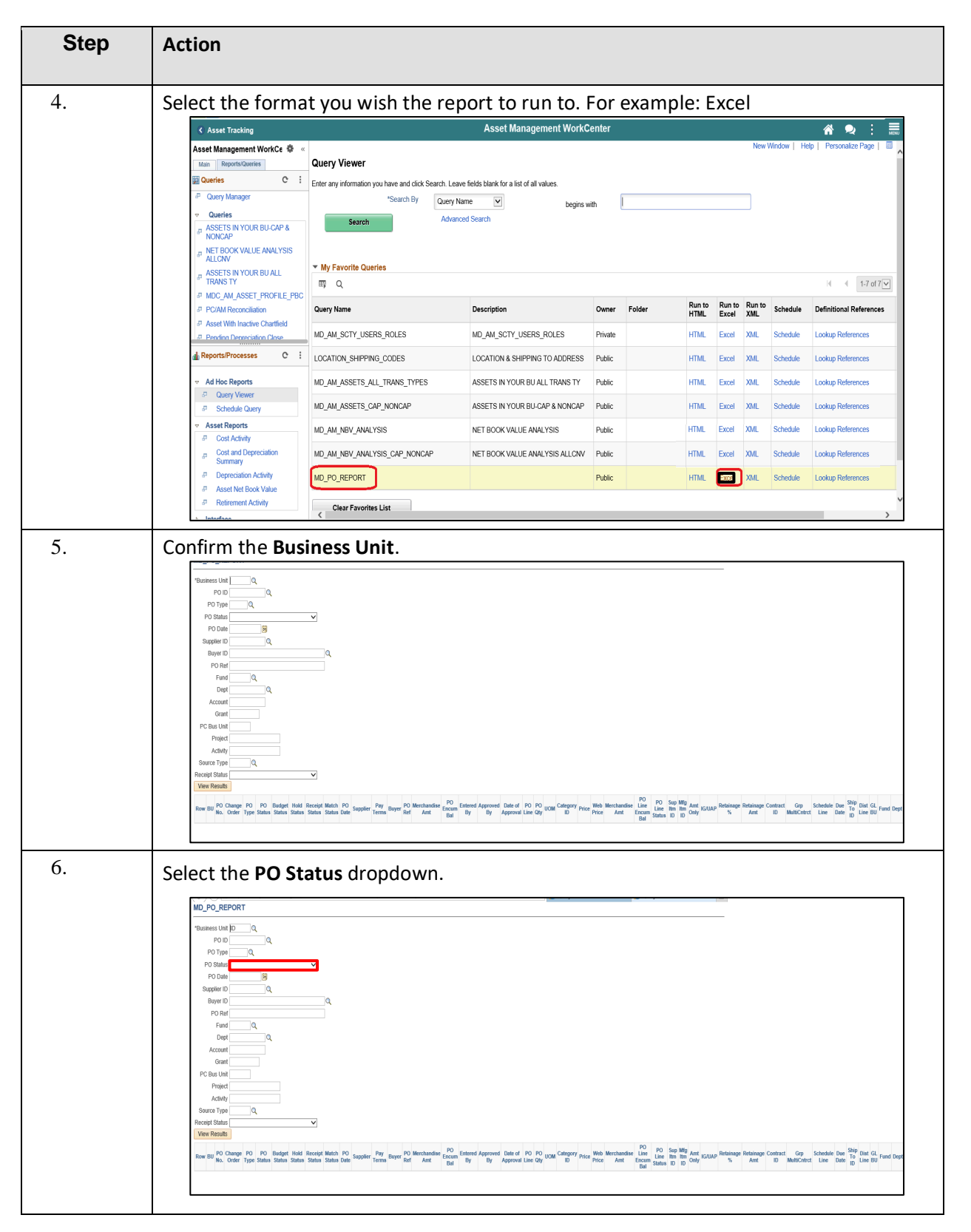

#### INFORMS Job Aid: Asset Management PO Distribution Line Discrepancies

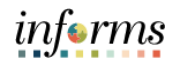

FIN202: Asset Management

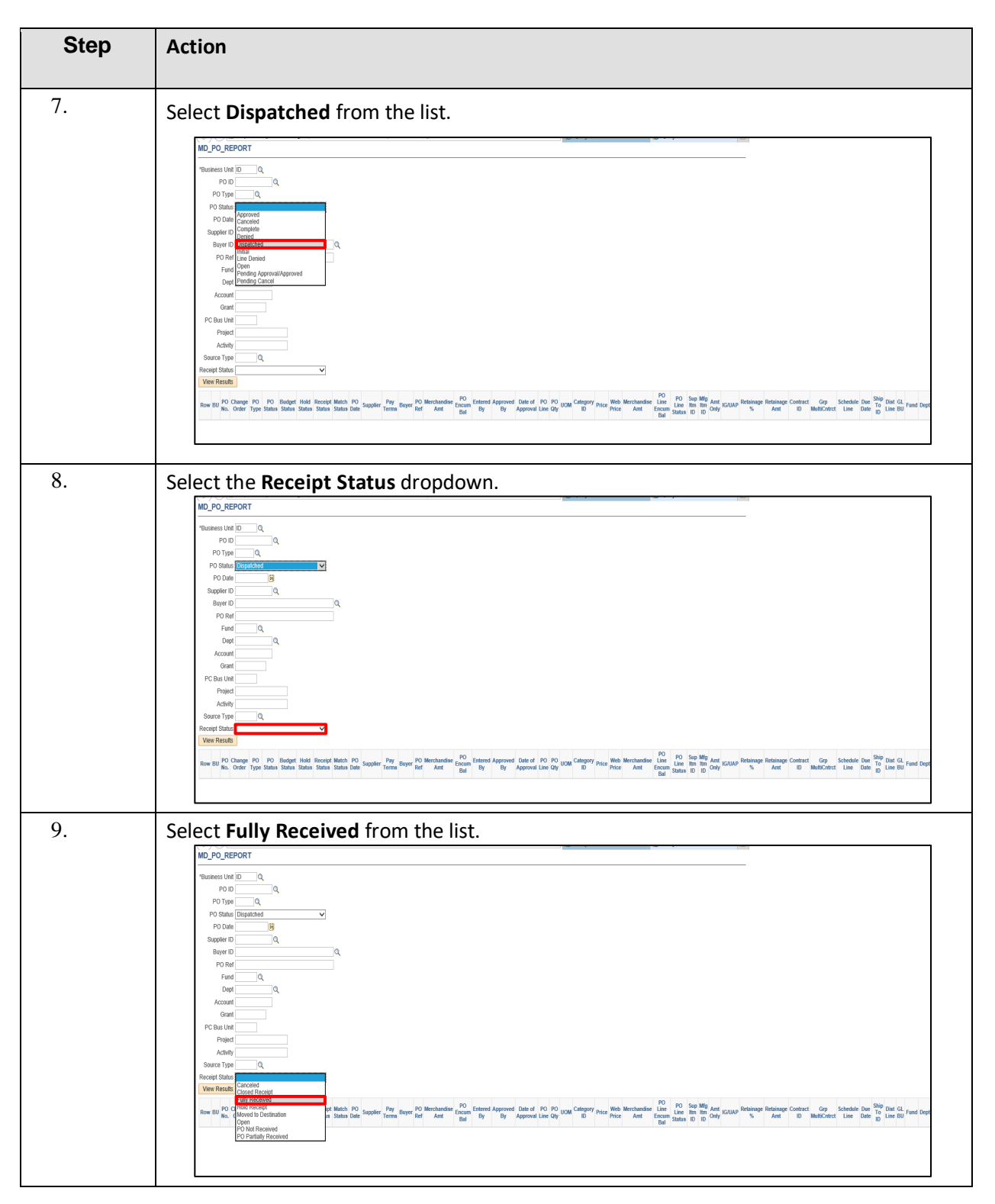

## INFORMS Job Aid: Asset Management PO Distribution Line Discrepancies

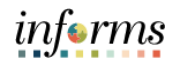

FIN202: Asset Management

| Step | Action                                                                                                    |
|------|----------------------------------------------------------------------------------------------------|
| 10.  | Select the View Results button.                                                                                                    |
| 11.  | <ul> <li>Note: If the asset Profile ID was missed during the PO/AP voucher process then a manual Asset Entry is needed:</li> <li>Add an Asset utilizing Express Add (Financial Information)</li> <li>Link the PO and AP voucher information in the Acquisition Detail tab from within the Basic Add component</li> <li>Update asset physical information using the Define Asset Operational Info component.</li> </ul>                                                                                                    |
|      | 10     1     1     1     1     1     1     1     1     1     1     1     1     1     1     1     1     1     1     1     1     1     1     1     1     1     1     1     1     1     1     1     1     1     1     1     1     1     1     1     1     1     1     1     1     1     1     1     1     1     1     1     1     1     1     1     1     1     1     1     1     1     1     1     1     1     1     1     1     1     1     1     1     1     1     1     1     1     1     1     1     1     1     1     1     1     1     1     1     1     1     1     1     1     1     1     1     1     1     1     1     1     1     1     1     1     1     1     1     1     1     1     1     1     1     1     1     1     1     1     1     1     1     1     1     1     1     1     1     1     1     1     1     1     1     1 </td |